## Activation Keyの適用について

・キー適用前にRDiの画面より、「ヘルプ」→「ライセンスの管理」から 現在のライセンスの種類が「Trial」になっている点をご確認下さい。

・下記サイトにアクセスし「My Entitled Software」より「Software Downloads」
 から製品をダウンロードください。(キー自体は購入が必要です。)
 https://www.ibm.com/servers/eserver/ess/ProtectedServlet.wss
 (2025年3月時点)

| IBM Entitled Systems Support My                                     | Entitled Softw  | are 🛆 My Entitled Hardware 🗸 My Inv                            | intory ~       |                                                                  |   |                                                                    |               |
|---------------------------------------------------------------------|-----------------|----------------------------------------------------------------|----------------|------------------------------------------------------------------|---|--------------------------------------------------------------------|---------------|
| Sof                                                                 | tware Downlo    | sda                                                            |                |                                                                  |   |                                                                    |               |
| Entitled System                                                     |                 |                                                                |                |                                                                  |   |                                                                    |               |
|                                                                     | 1 Evaluation (  | Ind NLV Download                                               |                |                                                                  |   |                                                                    |               |
| and services purchased through                                      | 1 i Software Ke | nya von                                                        | oducts<br>ESS. |                                                                  |   |                                                                    |               |
|                                                                     |                 |                                                                |                |                                                                  |   |                                                                    |               |
|                                                                     | 0               |                                                                |                |                                                                  |   |                                                                    |               |
| Register a customer number                                          | W               |                                                                |                |                                                                  |   |                                                                    |               |
|                                                                     |                 |                                                                |                |                                                                  |   |                                                                    |               |
| My Entitled Software                                                |                 | My Entitled Hardware                                           |                | My Inventory                                                     |   | My Profile                                                         |               |
| Software Updates, Software                                          |                 | Update Access Keys, Power Enterprise                           |                | Inventory Explorer, Data Reports,                                |   | Register Customer Number, Manage                                   |               |
| Downloads IBM i Evaluation and NLV<br>Download, IBM i Software Keys |                 | Pools, Power Capacity on Demand,<br>Storage License Management |                | Inventory Migration                                              |   | Customer Numbers, View My<br>Authorizations, Register for Business |               |
|                                                                     |                 |                                                                |                |                                                                  |   | Partner access, Notifications                                      |               |
|                                                                     |                 |                                                                |                |                                                                  |   |                                                                    |               |
| 显                                                                   | $\rightarrow$   |                                                                | $\rightarrow$  | (₹ →                                                             |   | (2)                                                                | $\rightarrow$ |
| LLLL                                                                |                 | -U-                                                            |                |                                                                  |   | $\smile$                                                           |               |
| Feedback                                                            |                 | ESS documentation                                              |                | Newsflashes                                                      |   | Related Links                                                      |               |
| Send comments and ideas about your                                  |                 | Detailed information about ESS                                 |                | Stay up-to-date with all the latest                              |   | List of other IDM websites relevant for                            |               |
| experience in ESS                                                   |                 | capabilities, FAQ, help and more                               |                | announcements about new products<br>and ESS functions, scheduled |   | IBM Power, IBM Storage and IBM 2<br>products and services          |               |
|                                                                     |                 |                                                                |                | maintenances and more                                            |   |                                                                    |               |
| đh                                                                  | $\rightarrow$   | 0                                                              | C              | $\Diamond \rightarrow$                                           | • |                                                                    | $\rightarrow$ |
| Need help? Contact ESS Support                                      |                 |                                                                |                |                                                                  |   |                                                                    |               |
|                                                                     |                 |                                                                |                |                                                                  |   |                                                                    |               |
|                                                                     |                 |                                                                |                |                                                                  |   |                                                                    |               |
|                                                                     |                 |                                                                |                |                                                                  |   |                                                                    |               |
|                                                                     |                 |                                                                |                |                                                                  |   |                                                                    |               |
|                                                                     |                 |                                                                |                |                                                                  |   |                                                                    |               |
|                                                                     |                 |                                                                |                |                                                                  |   |                                                                    |               |
|                                                                     |                 |                                                                |                |                                                                  |   |                                                                    |               |
|                                                                     |                 |                                                                |                |                                                                  |   |                                                                    |               |
|                                                                     |                 |                                                                |                |                                                                  |   |                                                                    |               |
|                                                                     |                 |                                                                |                |                                                                  |   |                                                                    |               |
|                                                                     |                 |                                                                |                |                                                                  |   |                                                                    |               |
|                                                                     |                 |                                                                |                |                                                                  |   |                                                                    |               |
|                                                                     |                 |                                                                |                |                                                                  |   |                                                                    |               |
|                                                                     |                 |                                                                |                |                                                                  |   |                                                                    |               |
|                                                                     |                 |                                                                |                |                                                                  |   |                                                                    |               |
|                                                                     |                 |                                                                |                |                                                                  |   |                                                                    |               |

・製品をダウンロードまで進むと、zipファイルとして入手できますので、 自身のpcのローカルに保管します。

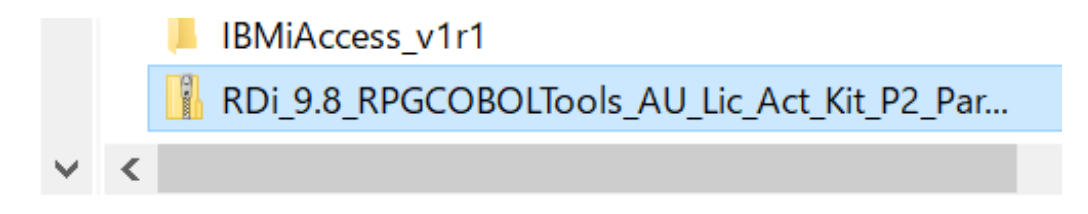

・RDi上で「ヘルプ」→「新規ソフトウェアのインストール」を選択し、 「追加」を実行します。

| ◎ インストール                                      |                         |         |       | $\times$ |
|-----------------------------------------------|-------------------------|---------|-------|----------|
| 使用可能なソフトウェア                                   |                         |         |       |          |
| サイトを選択するか、サイトのロケーションを入力します。                   |                         |         |       |          |
| 処理(W): <sup>®</sup> <mark>サイトの入力または選択</mark>  |                         | ~ 追加(A) | 管理(   | M)       |
| フィルター入力                                       |                         |         | すべて運  | 【択(S)    |
| 名前<br>① サイトが選択されていません。                        | パージョン                   |         | すべて選択 | 解除(D)    |
|                                               |                         |         |       |          |
|                                               |                         |         |       |          |
|                                               |                         |         | ]     |          |
| 詳細                                            |                         |         |       |          |
|                                               |                         |         |       | ¢        |
| ✓使用可能なソフトウェアの最新パージョンのみを表示(L)                  | ✓ 既にインストールされている項目を隠す(H) |         |       |          |
| ✓ カテゴリ−別に項目をグル−プ化(G)                          | 既にインストールされている項目の確認      |         |       |          |
| □ ターゲット環境に該当するソフトウェアだけを表示                     |                         |         |       |          |
| ✓ 必要なソフトウェアを検索するために、インストール時にすべての更新サイトに接続する(C) |                         |         |       |          |
|                                               |                         |         |       |          |
|                                               |                         |         |       |          |
|                                               |                         |         |       |          |

・「アーカイブ」を選択し、入手したzipファイルを解凍せずに選択します。 選択と同時に、自動でロケーションに保管先のリンクが入力されます。 この状態で追加します。

| 心理( <u>W</u> ): サイトの入力または選択 | ~                                                                              | 追加( <u>A</u> ) | 管   |
|-----------------------------|--------------------------------------------------------------------------------|----------------|-----|
| フィルター入力                     |                                                                                |                | ৰু^ |
| 名前<br>① サイトが選択されていません。      | パージョン                                                                          |                | すべて |
|                             |                                                                                |                |     |
|                             | 名前(N): RDi_Activation Key ローカル(O)                                              |                |     |
|                             | ロケーション(L): jar:file:/C:/Users/matsuda465/Downloads/RDi_9.8_RPGCOBOLTc アーカイブ(A) | ]              |     |
|                             | OK<br>② 追加(D) キャンセル                                                            |                |     |
| 詳細                          |                                                                                |                |     |
| ☐使用可能なソフトウェアの最新バージ:         | ンのみを表示(L) 「気にインストールされている項目を隠す(H)                                               |                |     |
| ⊿ カテゴリー別に項目をグループ化(G)        | 既にインストールされている項目の確認                                                             |                |     |
| □ターゲット環境に該当するソフトウェア         | けを表示                                                                           |                |     |
| ☑ 必要なソフトウェアを検索するために、        | インストール時にすべての更新サイトに接続する( <u>C</u> )                                             |                |     |

・追加すると、下記のようにリストに表示されます。

## 使用可能なソフトウェア

インストールする項目にチェック・マークを付けてください。

| 処理(W): RDi_Activation Key - jar:file:/C:/Users/matsuda465/Downloads/RDi_9.8_RPGCOBOLTools_AU_Lic_Act_Kit_P2_PartnerPlusよ >                                                |                                               |  |  |  |
|----------------------------------------------------------------------------------------------------|-----------------------------------------------|--|--|--|
| フィルター入力                                                                                                    |                                               |  |  |  |
| 名前<br>> □ IBM RDi RPGTools version 9.8 Permanent Activation Kit                                                                                                    | バージョン                                         |  |  |  |
| 詳細                                                                                                    |                                               |  |  |  |
| <ul> <li>✓ 使用可能なソフトウェアの最新パージョンのみを表示(L)</li> <li>✓ カテゴリー別に項目をグループ化(G)</li> <li>✓ ターゲット環境に該当するソフトウェアだけを表示</li> <li>✓ 必要なソフトウェアを検索するために、インストール時にすべての更新サイトに接続する(C)</li> </ul> | ✓ 既にインストールされている項目を隠す(出)<br>既にインストールされている項目の確認 |  |  |  |

・対象キーを選択すると、詳細画面に「More…」と表示されるので クリックして、「Apply and Close」を選択します。

・そこで、RDiの再起動が求められるので再起動を実施します。 再度、「ライセンスの管理」画面を確認すると、「Permanent」ライセンスに 切り替わっていることが確認できます。

| ◙ ライセンスの管理                     |                |                       |                                       |      | — 🗆 X                                      |
|--------------------------------|----------------|-----------------------|---------------------------------------|------|--------------------------------------------|
| パッケージ<br>© RPG and COBOL Tools | パージョン<br>9.8.0 | ライセンスの種類<br>Permanent | ライセンスのステータス<br>License key available. | 有効期限 | ライセンスの適用<br>アンインストール<br>ライセンスのステータスをリフレッシュ |
|                                |                |                       |                                       |      |                                            |
| 0                              |                |                       |                                       |      | 完了                                         |